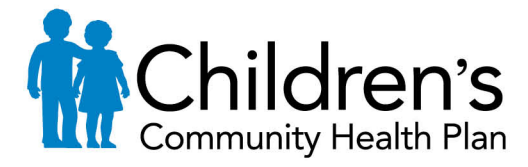

PO Box 1997, MS 6280 Milwaukee, WI 53201-1997 Toll-free: 1-800-482-8010 www.childrenscommunityhealthplan.org

# CareWeb Qi Auto Authorization Tool Form

## First page of CareWeb Qi Auto Authorization Tool

1. Provider requesting is entered as CVS

|    | 1 . Who is the provider requesting pre-authorization?      |  |  |  |  |  |  |  |  |
|----|------------------------------------------------------------|--|--|--|--|--|--|--|--|
|    | * Provider: Name:                                          |  |  |  |  |  |  |  |  |
|    | Address:                                                   |  |  |  |  |  |  |  |  |
| 2. | Pre-authorization Outpatient/Procedure                     |  |  |  |  |  |  |  |  |
|    | 2 . What is the Request Type?                              |  |  |  |  |  |  |  |  |
|    | * Request Type:Select                                      |  |  |  |  |  |  |  |  |
| 3. | Patient's Number                                           |  |  |  |  |  |  |  |  |
|    | 3 . Who is the patient requiring the pre-authorization?    |  |  |  |  |  |  |  |  |
|    | * Patient: Name: Name:                                     |  |  |  |  |  |  |  |  |
|    | Date Of Birth: Eligibility: Address: Benefit Plan:         |  |  |  |  |  |  |  |  |
| 4. | Patient's Diagnosis                                        |  |  |  |  |  |  |  |  |
|    | 4 . What is the patient's diagnosis?                       |  |  |  |  |  |  |  |  |
|    | Code Code Type Description                                 |  |  |  |  |  |  |  |  |
|    | ICD-10 Diagnosis V Add                                     |  |  |  |  |  |  |  |  |
|    | Primary Code Type Description DocumentableAction           |  |  |  |  |  |  |  |  |
| 5. | Procedure Code 90378                                       |  |  |  |  |  |  |  |  |
|    | 5 . What procedure(s) are requested in this Authorization? |  |  |  |  |  |  |  |  |

| 5. What procedure(s) are requested in this Authorization? |        |      |         |   |             |                    |  |  |
|-----------------------------------------------------------|--------|------|---------|---|-------------|--------------------|--|--|
| •                                                         | Code   | Coc  | le Type |   | Description |                    |  |  |
|                                                           |        | CP   | T/HCPCS | ۲ |             | Add                |  |  |
| P                                                         | rimary | Code | Туре    |   | Description | DocumentableAction |  |  |
|                                                           |        |      |         |   |             |                    |  |  |

6. Requesting provider's clinic (You must use your clinic not CVS here)

A member of Children's Hospital and Health System. © Children's Hospital and Health System. All rights reserved.

Internal Reference: BCP Provider – Synagis (Rev. 11/10/17)

Covering you. Covering your kids.

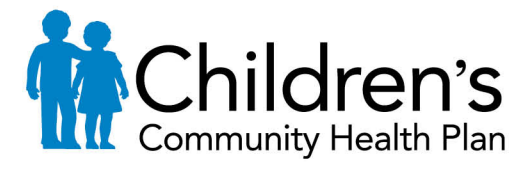

| 6 . At which facility does the service need to be performed? |          |          |  |  |  |  |  |
|--------------------------------------------------------------|----------|----------|--|--|--|--|--|
| * Facility:                                                  | P        | Name:    |  |  |  |  |  |
| * Date of Service:                                           | mm/dd/y  | Address: |  |  |  |  |  |
| * Requested Level of Care:                                   | Select 🔻 |          |  |  |  |  |  |

Name: Address:

### Date of service Start Date

\* Provider:

Requested Level of Care (Outpatient)

7. Attending Provider is written as provider filling out the form

0

| 7. | Who | is the | attending | provider | for | the | service? |
|----|-----|--------|-----------|----------|-----|-----|----------|
|----|-----|--------|-----------|----------|-----|-----|----------|

- 8. Any additional notes that you may have
  - a. Please include that the pharmacy is billing for the medicine
- 9a. Contact Name UM Name (who do we contact for more information)
- 9b. Contact UM Phone Number
- 9c. Contact UM Fax Number

#### Second page

- 1. Date of Service
- 2. Requested number of units

### **Third Page**

- 1. Complete clinical Documentation (orange button on right ¾ ways down the page) If you do not complete this you will not be able to submit the authorization.
- 2. Attach Clinical pertinent to need for Synagis
- 3. Click the Submit button

A member of Children's Hospital and Health System. © Children's Hospital and Health System. All rights reserved.

Internal Reference: BCP Provider – Synagis (Rev. 11/10/17)

Covering you. Covering your kids.